# Quick Reference Guide for buyW&M Vendor Registration

Once logged into your buyW&M vendor account, you will be prompted to complete your vendor registration. On the left-hand side of the screen, you will see the steps needed to complete.

| Registration Invited for:<br>William & Mary<br>1 of 6 Steps Complete |   |
|----------------------------------------------------------------------|---|
| Welcome                                                              |   |
| Company Overview                                                     | ~ |
| Business Details                                                     | × |
| Addresses                                                            | ~ |
| Contacts                                                             | ~ |
| Tax Information                                                      | ~ |
| Conflict of Interest                                                 | ~ |
| Certify & Submit                                                     |   |

The green check marks identify that all required fields are completed.

To streamline the registration process, you only need to complete the required fields in each section.

### Company Overview

| Welcome              | elcome our system. |                                                      |                         |
|----------------------|--------------------|------------------------------------------------------|-------------------------|
| Company Overview     | ~                  | If you get a message below indicating your TIN is al | ready registered, pleas |
| Business Details     | 1                  |                                                      |                         |
| Addresses            | ~                  | Doing Business As<br>(DBA)                           |                         |
| Contacts             | ~                  | Country of Origin *                                  | ~                       |
| Tax Information      | ~                  | Legal Structure *                                    | ~                       |
| Conflict of Interest | ~                  | Tax ID Number                                        |                         |
| Certify & Submit     |                    | Website                                              | 0                       |

Country of Origin and Legal Structure are required. If your country of Origin is the US, you will also need to provide your company's Tax ID, (TIN) or if you are an individual, your social security number, (SSN).

### **Business Details**

Nothing in this section is required, if you would like to include your company's business information, you may – it helps W&M determine whether your business would be eligible to certify as a diverse supplier.

### Addresses

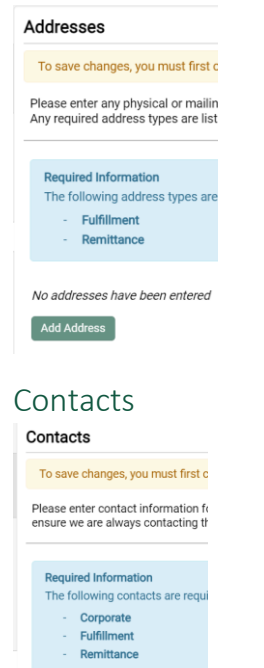

No contacts have been entered

Two types of addresses need to be completed:

**Fulfillment** – if you were to receive a purchase order (commitment from W&M for services to be provided or goods received)

**Remittance** – where your payment should be mailed to Both address types may be the same, but do need to be filled out

Three types of contacts are required, but you can select all three types and fill out the information once if the contact information is the same for all types

# Quick Reference Guide for buyW&M Vendor Registration

### Tax Information

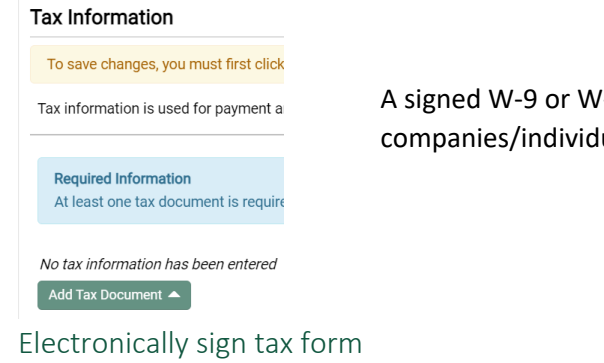

#### Add Tax Document

| Tax Type *                | W-9                                                      |
|---------------------------|----------------------------------------------------------|
| Tax Document Name *       |                                                          |
| Tax Document Year *       | ~                                                        |
| Signature Status          | Not Signed                                               |
| Tax Documentation $\star$ | Sign Document                                            |
|                           | <ul> <li>Manually upload the document instead</li> </ul> |

A signed W-9 or W-8 for international companies/individuals are required to be included.

You can electronically sign the tax form, enter tax document name (ie. W-9 or W-8) and year (current year) and click 'sign document' button

### Manually upload already signed tax form

#### Add Tax Document

| Take Document Name*       201         Signature Status       Not Signed         Take Documentation*       Select file       Prop file to attach, or howese.         - in convolution *       Select file       Prop file to attach, or howese.         - in convolution *       Select file       Prop file to attach, or howese.         - in convolution *       Select file       Prop file to attach, or howese.         - in the same person (or poysee's agent) accessing the system and submittion.       Some transmeterson (or poysee's agent) accessing the system and submittion.         - Soperation file on this form at agree my electronic signature is the legal signature       Signature       Convent         * required to Complete Registration       Sure Change       Convent         * Registrate Status       Not Signed       Convent         * Tao Document Name*       2021       Convent         * Signature Status       Not Signed       Convent         * Ruburde to Complete Registration       Sure Change       Convent         * Signature Status       Not Signed       Convent         * Tao Document Name*       2021       Convent         * Signature Status       Not Signed       Convent         * Signature Status       Not Signed       Convent         * Document Name*       2021 </th <th>Tax Document Name*       2021         Isynature Status       Not Signed         Tax Documentation*       Select file       Drap file to attach, or browse.         - is control of Pre-populated Tax Document       - is control of Pre-populated Tax Document         - is control of Pre-populated Tax Document       - is control of Pre-populated Tax Document         - is control of Pre-populated Tax Document       - is control of Pre-populated Tax Document         - is control of pre-populated Tax Document       - is control of Pre-populated Tax Document         - is control of pre-populated Tax Document       - is control of pre-populated Tax Document         - is control of pre-populated Tax Document       - is control of pre-populated Tax Document         - is control of pre-populated Tax Document       - is control of pre-populated Tax Document         - is control of pre-populated Tax Document       - is control of pre-populated Tax Document         - is control of pre-populated Tax Document       - is control of pre-populated Tax Document         - is control of pre-populated Tax Document       - is control of pre-populated Tax Document         - is control of pre-populated Tax Document       - is control of pre-populated Tax Document         - is control of pre-populated Tax Document       - is control of pre-populated Tax Document         - is control of pre-populated Tax Document       - is control of pre-populated Tax Document</th> <th></th> <th></th> | Tax Document Name*       2021         Isynature Status       Not Signed         Tax Documentation*       Select file       Drap file to attach, or browse.         - is control of Pre-populated Tax Document       - is control of Pre-populated Tax Document         - is control of Pre-populated Tax Document       - is control of Pre-populated Tax Document         - is control of Pre-populated Tax Document       - is control of Pre-populated Tax Document         - is control of pre-populated Tax Document       - is control of Pre-populated Tax Document         - is control of pre-populated Tax Document       - is control of pre-populated Tax Document         - is control of pre-populated Tax Document       - is control of pre-populated Tax Document         - is control of pre-populated Tax Document       - is control of pre-populated Tax Document         - is control of pre-populated Tax Document       - is control of pre-populated Tax Document         - is control of pre-populated Tax Document       - is control of pre-populated Tax Document         - is control of pre-populated Tax Document       - is control of pre-populated Tax Document         - is control of pre-populated Tax Document       - is control of pre-populated Tax Document         - is control of pre-populated Tax Document       - is control of pre-populated Tax Document         - is control of pre-populated Tax Document       - is control of pre-populated Tax Document                                                                                                    |                                                                                                    |                                                                                                    |
|----------------------------------------------------------------------------------------------------|----------------------------------------------------------------------------------------------------|----------------------------------------------------------------------------------------------------|----------------------------------------------------------------------------------------------------|
| Image: Signature Status       Not Signed         Tax Documentation*       Select file       Drap file to attach, or browse.                                                                                                    | Image: Status       Not Signed         Tax Documentation*       Select file       Drap file to attach, or knowse.                                                                                                    | Tax Document Name *                                                                                                    | 2021                                                                                                    |
| Signature Status Not Signed<br>Tax Documentation* Select file Drop file to attach, or browse.<br>4. Download Pre-populated Tax Document<br>6. Certify that tax document<br>6. Certify that tax document<br>6. Certify that tax document<br>6. Certify that tax document<br>6. Certify that tax document<br>6. Certify that tax document<br>6. Select file Drop file to attach, or browse.<br>6. Certify that tax document<br>6. Certify that tax document<br>6. Select file Drop file to attach, or browse.<br>6. Select file Drop file to attach, or browse.<br>6. Select file Drop file to attach, or browse.<br>6. Select file Drop file to attach, or browse.<br>6. Select file Drop file to attach, or browse.<br>7. Select file Drop file to attach, or browse.<br>7. Select file Drop file to attach, or browse.<br>7. Select file Drop file to attach, or browse.<br>7. Select file Drop file to attach, or browse.<br>7. Select file Drop file to attach, or browse.<br>7. Select file Drop file to attach.<br>7. Select file Drop file to attach.<br>7. Select Drop file file file Drop file to attach.<br>7. Select file Drop file to attach.<br>7. Select file Drop file to attach.<br>7. Select Drop file file File Ford File File Select File Select file Select f                                                                                                    | Signature Status Not Signed<br>Tax Documentation* Select file Drop file to attach, or knowse.                                                                                                    | Tax Document Year *                                                                                                    | 2021 ~                                                                                                    |
| Tax Documentation*  Select file Drop file to attach, or knowse.  Convoload Pre-populated Tax Document  Cell (Cell (Cell                                                                                                    | Tax Documentation*  Select file Drop file to attach, or knowse.  Control of Pre-populated Tax Document  Certify this tax document  Certify this tax document  Pre-pre-pre-pre-pre-pre-pre-pre-pre-pre-p                                                                                                    | Signature Status                                                                                                    | Not Signed                                                                                                    |
| Select file Drep fiele to attack, or knownell. L chownoad Pre-populated Tax Document. C childly this tax document. C childly this tax document. <p< td=""><td>Select file Drep file to attack, or browsel.</td><td>Tax Documentation *</td><td></td></p<>                                                                                                    | Select file Drep file to attack, or browsel.                                                                                                    | Tax Documentation *                                                                                                    |                                                                                                    |
| de convolue Pre-populated Tax Document         Getriff this tax document          de carting this tax document          de carting this tax document          de carting this tax document          de carting this tax document          de carting this tax document          de carting this tax document          de carting this tax          de carting tax          de carting tax                                                                                                    | de boundoad Pre-populated Tax Document         Getritly this tax document         Getritly this tax document         Cetritly this tax document         Cetritly this tax document         Cetritly this tax document         Cetritly this tax         Cetritly this tax         Cetritly this         Cetritly this tax         Cetrit         Cetritly this                                                                                             |                                                                                                    | Select file Drop file to attach, or browse.                                                                                                    |
| Pitrik the sectorement     According System Sectorement     According System Sectorement     According System     According System                                                                                                    |                                                                                                    |                                                                                                    | ▲ Download Pre-populated Tax Document                                                                                                    |
| Advances System Submission<br>Inter penalises of perjury. I certify that:<br>a. In the same person (or payee's agent) accessing the system and submitting<br>this description of the providence is graduated is the begal<br>submitting this form dectoncially and offering my electronic signature is the begal<br>submitting this form dectoncially and offering my electronic signature is the begal<br>submitting this form dectoncially and the document instead<br>frequent to Complete Registration<br>Conce<br>Add Cax Document<br>Tax Document Year*<br>Signature Status<br>Tax Document Year*<br>Signature Status<br>Signature Status<br>Signature Status<br>Signature S                                                                                                    | Actornic System Submission<br>Incrementation of perjury. Loartify that:<br>a land the same person (or payee's same), accessing the system and submitting<br>this form and is given my electronic signature is the legal<br>segulated to complete Registration<br>a munually upload the document instead<br>a munually upload the document instead<br>a contract file in give first status, or intervent<br>a contract file in give first status, or intervent<br>a c |                                                                                                    | I certify this tax document                                                                                                    |
| <pre>index penalties of perjury, I certify that:      end the same person (or payee's agent) accessing the system and submitting     ins form a selectronic ally all on offering my electronic signature is the legal     environment signature     sequence of my manual signature     environment signature     environment signature</pre>                                                                                                    | nder genalities of gezign; i certify that:<br>a. in the same person (or payee's agent) accessing the system and submitting in the more of payee's agent) accessing the system and submitting in the more of the system and submitting in the more of a system we decrine signature is the legal equivalent of ny manual signature.<br>Signature<br>The Politi Pageway:<br>a Manually upload the document instead                                                                                                    | lectronic System Submissio                                                                                                    | n                                                                                                    |
| <ul> <li>An the same person (or payee's agent) accessing the system and submitting this form electronically. I am offering my electronic signature as the legal equivalent of my manual signature.</li> <li>esignature </li> <li>esignature </li> <li>esignatur</li></ul>                                                                                                    | <ul> <li>and the same person (or payee's agent) accessing the system and submitting this form ale deterfield on this form and largee my electronic signature is the legal equivalent of my manual signature.</li> <li>esignature          <ul> <li>enter York IP payeeident</li> <li>for York IP payeeident</li> <li>for York IP payeeiden</li></ul></li></ul>                                                                                                    | inder penalties of perjury, I o                                                                                                    | certify that:                                                                                                    |
| eSignature verified in the Section 2 and Section 2 and Sec                                                                                                    | eSignature verweet of the Passivore instead of the Passivore instead of                                                                                       | <ul> <li>I am the same person<br/>this form as identified</li> <li>By submitting this for<br/>payee identified on th<br/>equivalent of my man</li> </ul> | ( or payee's agent) accessing the system and submitting<br>to nthis form.<br>m electronically, I am offering my electronic signature as the<br>is form and I agree my electronic signature is the legal<br>ual signature.                   |
|                                                                                                    | Image: Status       Size Changes         * Required to Complete Registration       Size Changes         * Required to Complete Registration       Size Changes         * Add Tax Document       Image: Size Changes         Tax Document Name*       2021         Tax Document Year*       2021         Signature Status       Not Signed         Tax Document Year*       2021         Signature Status       Not Signed         Tax Document Year*       2021         Signature Status       Not Signed         Tax Document Year*       2021         Signature Status       Not Signed         Tax Document Year*       2021         Signature Status       Not Signed         Tax Document Year*       2021         Signature Status       Not Signed         Tax Document Year*       2021         Signature Status       100%×         © Download Pre-populated Tax Document       2         Control System Status       2         It and the same pre-son () of pre-son and a spee my electronic signature is the legal signature         Signature       1         Signature       1         Signature       1         Signature       1         S                                                                                                    | eSignature                                                                                                    |                                                                                                    |
| Manually upload the document instead  Manually upload the document instead                                                                                                    | Manually upload the document instead      Manually upload the document instead      Maguned to Complete Registration     Cose      Add Tax Document      Tax Document Name*     2021     2021     2021     2021     2021     2021     2021     2021     2021     2021     2021     2021     2021     2021     2021     2021     2021     2021     2021     2021     2021     2021     2021     2021     2021     2021     2021     2021     2021     2021     2021     2021     2021     2021     2021     2021     2021     2021     2021     2021     2021     2021     2021     2021     2021     2021     2021     2021     2021     2021     2021     2021     2021     2021     2021     2021     2021     2021     2021     2021     2021     2021     2021     2021     2021     2021     2021     2021     2021     2021     2021     2021     2021     2021     2021     2021     2021     2021     2021     2021     2021     2021     2021     2021     2021     2021     2021     2021     2021     2021     2021     2021     2021     2021     2021     2021     2021     2021     2021     2021     2021     2021     2021     2021     2021     2021     2021     2021     2021     2021     2021     2021     2021     2021     2021     2021     2021     2021     2021     2021     2021     2021     2021     2021     2021     2021     2021     2021     2021     2021     2021     2021     2021     2021     2021     2021     2021     2021     2021     2021     2021     2021     2021     2021     2021     2021     2021     2021     2021     2021     2021     2021     2021     2021     2021     2021     2021     2021     2021     2021     2021     2021     2021     2021     2021     2021     2021     2021     2021     2021     2021     2021     2021     2021     2021     2021     2021     2021     2021     2021     2021     2021     2021     2021     2021     2021     2021     2021     2021     2021     2021     2021     2021     2021     2021     2021     2021     2021     2021     2021     2021     2021     2021     2021     2021     2021     2021     20                                                                                            |                                                                                                    | Enter Portal Password                                                                                                    |
| * Notice Complete Registration       Complete Registration         * Add Tax Documents       Image: Complete Registration         * Tax Document Name *       Image: Complete Registration         * Signature Status       Not Signed         * Tax Document New *       Image: Complete Registration         * Signature Status       Not Signed         * Tax Document New *       Image: Complete Registration         * Signature Status       Not Signed         * Documentation *       Image: Complete Registration         * Documentation *       Image: Complete Registration         * Documentation *       Image: Complete Registration         * Documentation *       Image: Complete Registration         * Documentation *       Image: Complete Registration         * Signature       Image: Complete Registration         Image: Complete Registration       Image: Complete Registration         * Pacuncus Complete Registration       Image: Complete Registration                                                                                                    | * Required to Complete Registration Subcline Registration * Required to Complete Registration * Required to Complete Registration                                                                                                    |                                                                                                    | Manually upload the document instead                                                                                                    |
| * Required to Complete Registration       Come         Add Tax Documents       Dialization         Tax Document Name *       Dialization         Signature Status       Not Signed         Tax Document Year *       Dialization         Signature Status       Not Signed         Tax Documentation *       Image Registration         Image Registration *       Image Registration         Image Registration *       Image Registration         Image Registration *       Image Registration         Image Registration *       Image Registration         Image Registration *       Image Registration         Image Registration *       Image Registration         Image Registration *       Image Registration         Image Registration *       Image Registration         Image Registration *       Image Registration         Image Registration *       Image Registration *         Image Registration *       Image Registration *         Image Registration *       Image Registration *         Image Registration *       Image Registration *         Image Registration *       Image Registration *         Image Registration *       Image Registration *         Image Registration *       Image Registration *         Imag                                                                                                    | * Required to Complete Registration   * Required to Complete Registration     * Required to Complete Registration                                                                                                    |                                                                                                    |                                                                                                    |
| Tax Document Year *       2021         Signature Status       Not Signed         Tax Documentation *       Select file       Door file to attach, or poor @ or @ or @ or @ or @ or @ or @                                                                                                    | Tax Document Year *       2021         Signature Status       Not Signed         Tax Documentation *       Select file       Doop file to attach or Door Or Door Or Doo                                                                                                    | Tax Document Name *                                                                                                    | 2021                                                                                                    |
| Signature Status Not Signed Tax Documentation* Select file Drop file to attach, or Done Or Jone Drop file to attach, or Done Or Jone Drop file to attach, or Done Drop file to attach, or Done Drop file to attach,                                                                                                    | Signature Status Not Signed Tax Documentation* Select file Dept Staff W-0 docx Dept Staff W-0 docx Dept St                                                                                       | Tax Document Year *                                                                                                    | 2021 ~                                                                                                    |
| Tax Documentation*       Select file       One O         Select file       Doen O O       One O                                                                                                    | Tax Documentation *       Select file       One Or Dept Staff VF-9 docx       One Or Dept Staff VF-9 docx         Instructions Dept Staff VF-9 docx       100%×         Download Pre-populated Tax Document         Cleating this is a document         Edectonic System Submission         Under penalties of perjury. I certify this         In the same person (or payse's agent) ano offering my electronic signature as the segal souther of my manual signature.         egignature       Enter Portal Password         Enter Portal Password       Manually upload the document instead                                                                                                    | Signature Status                                                                                                    | Not Signed                                                                                                    |
| Instructions Dept Staff W-9 docx       100% ×            • Download Pre-populated Tax Document          • Download Pre-populated Tax Document         I certify this tax document          • I certify this tax document         Educational System Submission          • I certify this tax document         I certify this tax document          • I certify this tax document         I certify this tax document          • I certify this tax document         I certify this tax document          • I certify this tax document         I certify this tax document          • I certify this tax document         I certify this tax document          • I certify this tax document         I certify this tax document          • I certify this tax document         I certify this tax document          • I certify this tax document         I certify this tax document          • I certify this tax document         I certify this tax document          • I certify this tax document         I certify this tax document          • I certify this tax document         I certify this tax document          • I certify this tax document         I certify this tax document          • I certify this tax document         I certify this tax document          • I certify this tax document         I certify this tax document <t< td=""><td>Instructions Dept Staff W-9 docx       100x×         Download Pre-populated Tax Document       Instructions Dept Staff W-9 docx         I certify this tax document       I certify this tax document         Executive System Submission       Instructions and end of perjury. I certify this         Under penalities of perjury. I certify that:       Instructions a identified on this form.         9 yubmitting this form       I an offering my electronic signature is the legal equivalent of my manual signature.         esignature       I         Effer Portal Password       Iffer Portal Password         I munally upload the document instead       Surve Changes</td><td>Tax Documentation *</td><td>Select file Drop file to attach, or Done O</td></t<>                                                                                                    | Instructions Dept Staff W-9 docx       100x×         Download Pre-populated Tax Document       Instructions Dept Staff W-9 docx         I certify this tax document       I certify this tax document         Executive System Submission       Instructions and end of perjury. I certify this         Under penalities of perjury. I certify that:       Instructions a identified on this form.         9 yubmitting this form       I an offering my electronic signature is the legal equivalent of my manual signature.         esignature       I         Effer Portal Password       Iffer Portal Password         I munally upload the document instead       Surve Changes                                                                                                    | Tax Documentation *                                                                                                    | Select file Drop file to attach, or Done O                                                                                                    |
| Coverlead Pre-populated Tax Document     Cover Tax Document     Cover Tax                                                                                                    | Oownload Pre-populated Tax Document     I certify this tax document     I certify this tax document  Electronic System Submission Under penalties of perjury, I certify that:  I am the same person (or payee's agent) accessing the system and submitting this form a sitentified on this form and largere my electronic signature as the     gayabent of my manual signature.  elsignature  elsignature  i Manually upload the document instead  * Recuired to Complete Registration                                                                                                    |                                                                                                    | _Instructions Dept Staff W-9.docx 🛃 100%×                                                                                                    |
| I certify this tak document  Education System Submission  Under penalties of perjury, I certify that:      I. am the same person (or payse's agent) accessing the system and submitting     this form as identified on this form and larger my electronic signature is the legal     equivalent of my manual signature.  esignature  Either Portal Password  Manually upload the document instead  * Required to Complete Registration                                                                                                    | I certify this tax document Externoic System Submission Under penalties of perjury, I certify that: and the same person (or payee's agent) accessing the system and submitting this form. by submitting this form electronically, I am offering my electronic signature is the legal equivalent of my manual signature. estignature Estignature Inter Portal Password Enter Portal Password Inter Portal Password Surve Changes Close                                                                                                    |                                                                                                    | ▲ Download Pre-populated Tax Document                                                                                                    |
| Electronic System Submission Under penalities of perjury, I certify that:  4. Iam the same person (or payse's agent) accessing the system and submitting this form as identified on this form and largere my electronic signature is the legal equivalent of my manual signature.  4. Signature  • Terr Portal Password  • Manually upload the document instead  • Required to Complete Registration  • Segure Channes  • Close                                                                                                    | Electronic System Submission Under penalties of perjury, I certify that:                                                                                                    |                                                                                                    | ✓ I certify this tax document                                                                                                    |
| Under penalties of perjury. I certify that:  • I am the same person (or paywe's agent) accessing the system and submitting this form. • By submitting this form electronically. I am offering my electronic signature as the paywei elefticid on this form and lagree my electronic signature is the legal equivalent of my manual signature. esignature  • Terrifer Portal Password  • Required to Complete Registration • Server Channes • Close                                                                                                    | Under penalties of perjury. I certify that:     A math the same person (or paywe's agent) accessing the system and submitting this form.   By submitting this form electronically, I am offering my electronic signature as the paywe identified on this form and lagree my electronic signature is the legal equivalent of my manual signature.   Esignature    Esignature                                                                                                    | Electronic System Submiss                                                                                                    | sion                                                                                                    |
| Lam the same person (or payee's agent) accessing the system and submitting this form a sidentified on this form and larger my electronic signature as the payee identified on this form and larger my electronic signature is the legal equivalent of my manual signature.  esignature  I  G Manually upload the document instead  * Required to Complete Registration  Close  Close  C                                                                                                    | Lam the same person (or paye4's agent) accessing the system and submitting this form.     By submitting this form electronically, I am offering my electronic signature as the payee identified on this form and largree my electronic signature is the legal equivalent of my manual signature.  eSignature  eSignature  eSignature  * Required to Complete Registration  * Required to Complete Registration                                                                                                    | Under penalties of perjury,                                                                                                    | I certify that:                                                                                                    |
| eSignature Enter Portal Password Z Manually upload the document instead * Recuired to Complete Registration Close Close                                                                                                    | eSignature Enter Portal Password Enter Portal Password  Manually upload the document instead  * Required to Complete Registration Close                                                                                                    | <ul> <li>I am the same personant this form as identified</li> </ul>                                                                                      | on (or payee's agent) accessing the system and submitting                                                                                                    |
| Enter Portal Password  Enter Portal Password  Manually upload the document instead  * Recuired to Complete Registration  Close Close                                                                                                    | Enter Portal Password   Manually upload the document instead  * Required to Complete Registration  Close                                                                                                    | <ul> <li>By submitting this for<br/>payee identified on the<br/>equivalent of my matrix</li> </ul>                                                       | ed on this form.<br>orm electronically, I am offering my electronic signature as the<br>fins form and I agree my electronic signature is the legal<br>nual signature.                                                                       |
| Manually upload the document instead     Required to Complete Registration     Save Changes     Close                                                                                                    | Annually upload the document instead     Required to Complete Registration     Close                                                                                                    | <ul> <li>By submitting this for<br/>payee identified on the<br/>equivalent of my management<br/>eSignature</li> </ul>                                    | ed on this form.<br>orm electronically, I an offering my electronic signature as the<br>this form and I agree my electronic signature is the legal<br>inual signature.                                                                      |
| * Required to Complete Registration Save Changes Close                                                                                                    | * Required to Complete Registration Save Changes Close                                                                                                    | <ul> <li>By submitting this for<br/>payee identified on the<br/>equivalent of my material<br/>eSignature</li> </ul>                                      | ed on this form.<br>om electronically, I am offering my electronic signature as the<br>this form and I agree my electronic signature is the legal<br>nual aignature.<br>I<br>Enter Portal Password                                          |
|                                                                                                    |                                                                                                    | By submitting this for<br>payee identified on<br>equivalent of my ma<br>eSignature                                                                       | ed on this form.<br>orm electronically, I am offering my electronic signature as the<br>this form and I agree my electronic signature is the legal<br>nual signature.<br>I<br>Enter Portal Password<br>Manually upload the document instead |

To manually upload an existing tax form, choose the 'Manually upload the document instead' field and 'certify this tax document'.

Drag and drop the tax form in the 'tax documentation' section. you will need to check 'I certify this tax document' field and enter your buyW&M vendor portal password and hit 'Save Changes'.

Finally, click on certify and submit to complete the buyW&M vendor registration!